Confira o **passo a passo** para obter o comprovante para a **DECLARAÇÃO DO IMPOSTO DE RENDA NO PORTAL DO ALUNO!** 

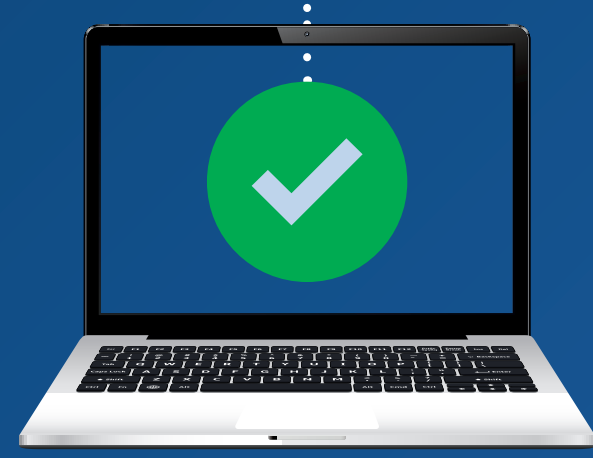

1

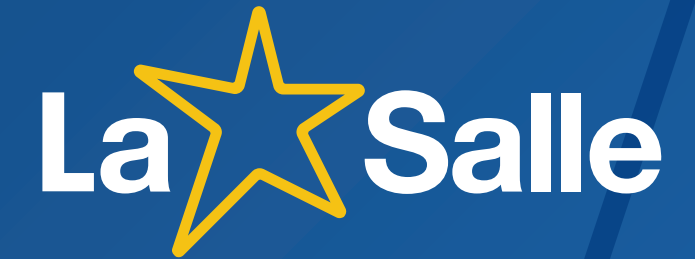

## Siga o passo a passo:

Acesse o site do seu Colégio;

www.lasalle.edu.br/seucolégio

### 2 Clique em Acesso Restrito;

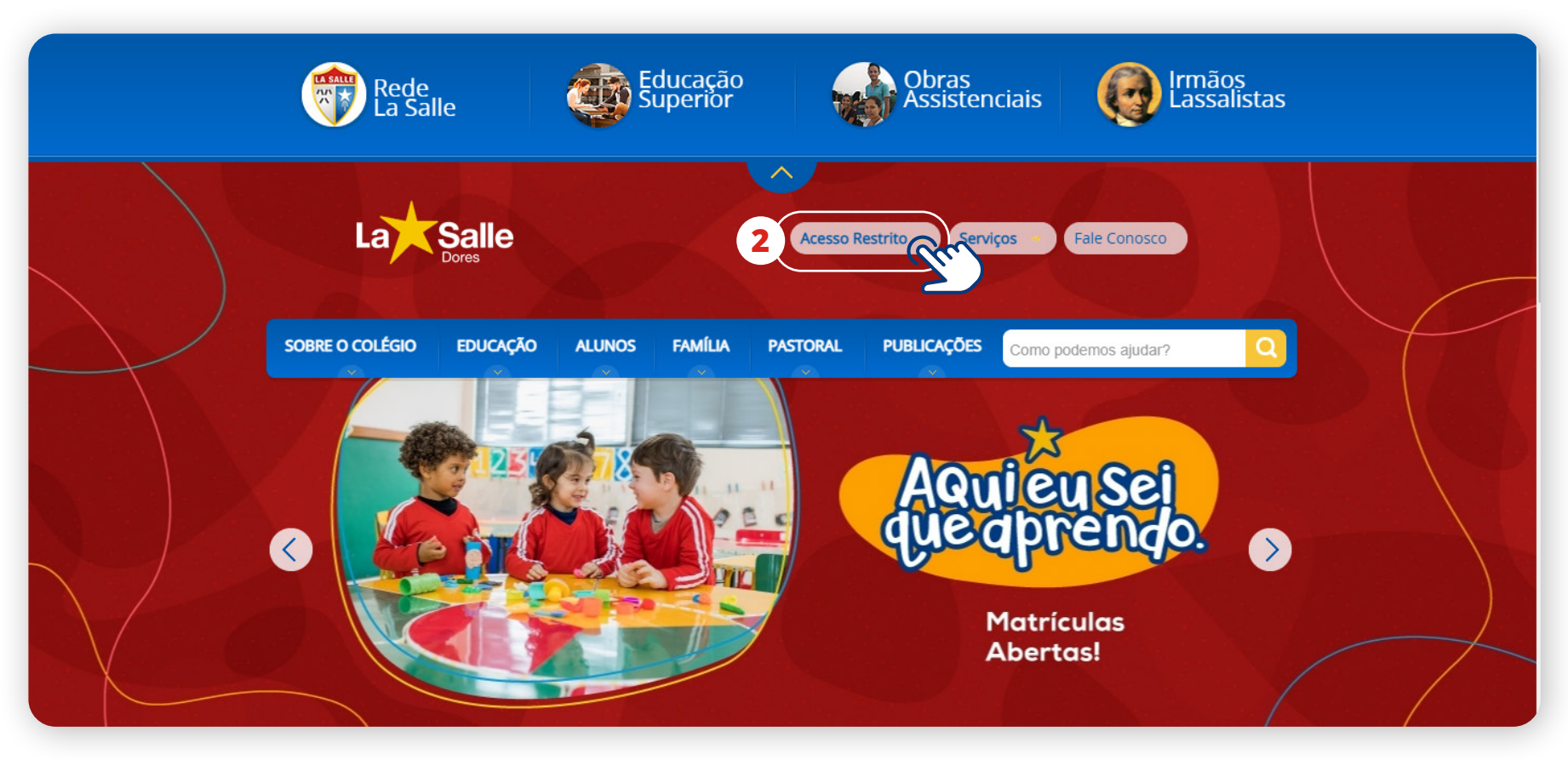

### 3 Clique em **Portal do Aluno**;

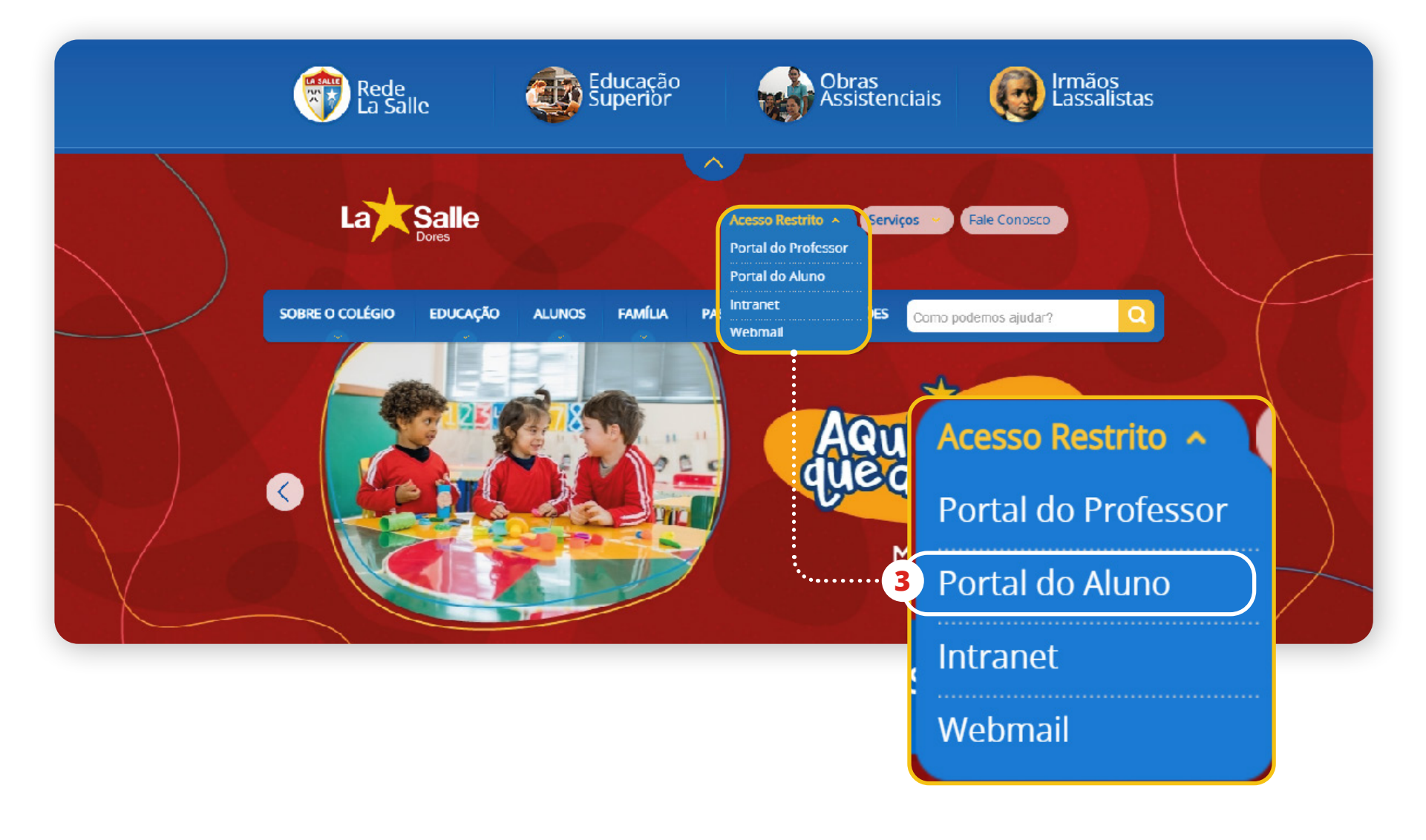

### 4 Acesse **Portal do Aluno**;

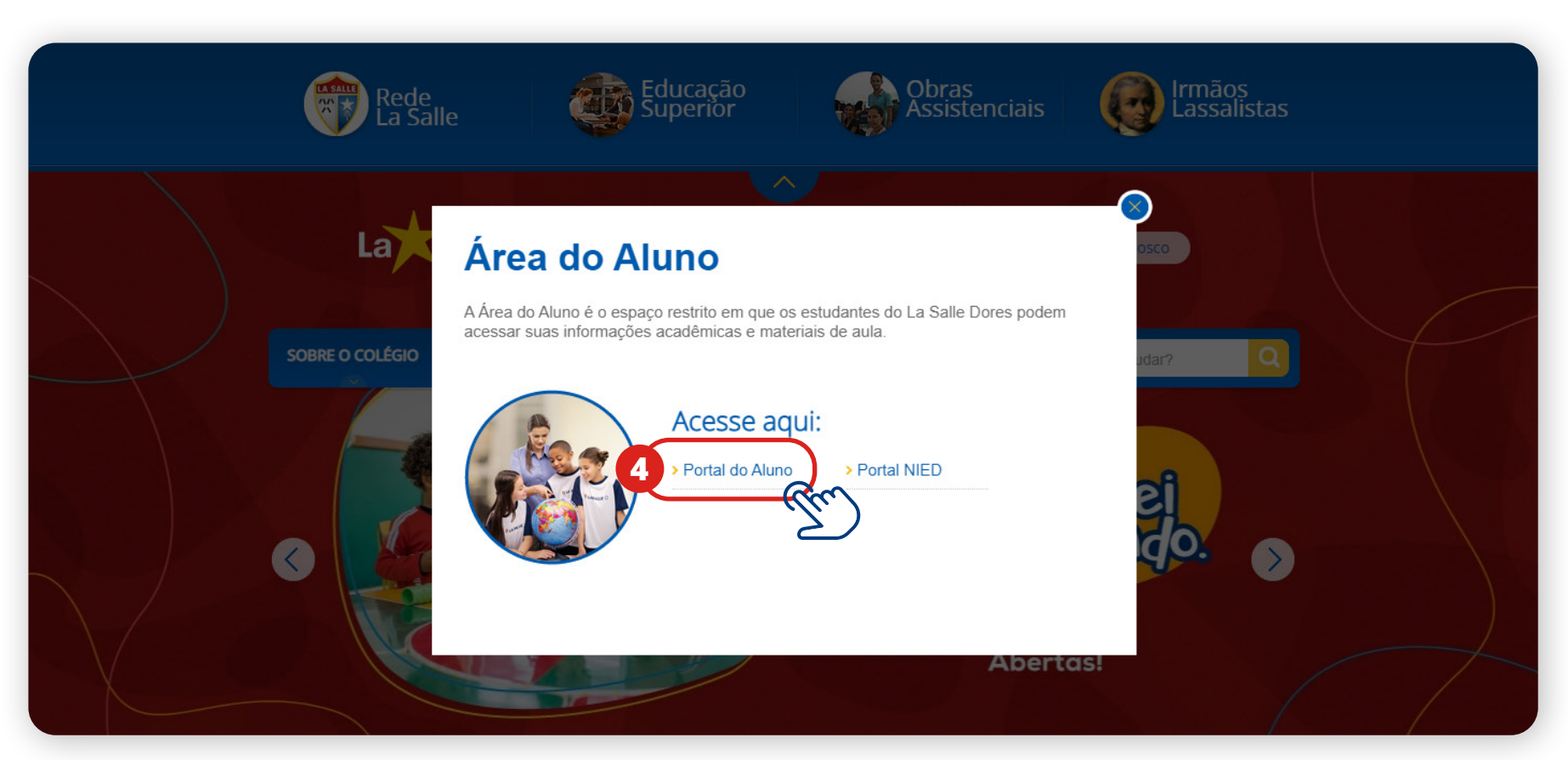

# Y Preencha as informações abaixo para acessar o **Portal do Aluno:**

Salle

**GV**college

3 - Colégio La Salle Dores

Entrar Unidade

Usuário Senha

| <b>5</b> Selecione a <b>unidade de interesse.</b> |    |
|---------------------------------------------------|----|
| Por exemplo: LA SALLE DORES;                      | Us |

6 No campo Usuário, digite o CPF do responsável financeiro do estudante;

La

Insira sua senha;

8 Clique em **Entrar** para prosseguir.

| aluno<br><sub>Sair</sub> | Lembrar meu login nesta máquina. Esqueceu a senha? Entrar |   |
|--------------------------|-----------------------------------------------------------|---|
|                          | Entrar                                                    |   |
| 5                        | 3 - Colégio La Salle Dores                                |   |
| (                        | Usuário 6                                                 | ) |
| 7                        | Senha                                                     |   |
|                          | 🗌 Lembrar meu login nesta máquina.                        |   |
|                          | Esqueceu a senha?                                         |   |

~

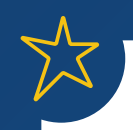

### Ao acessar o Portal do Aluno:

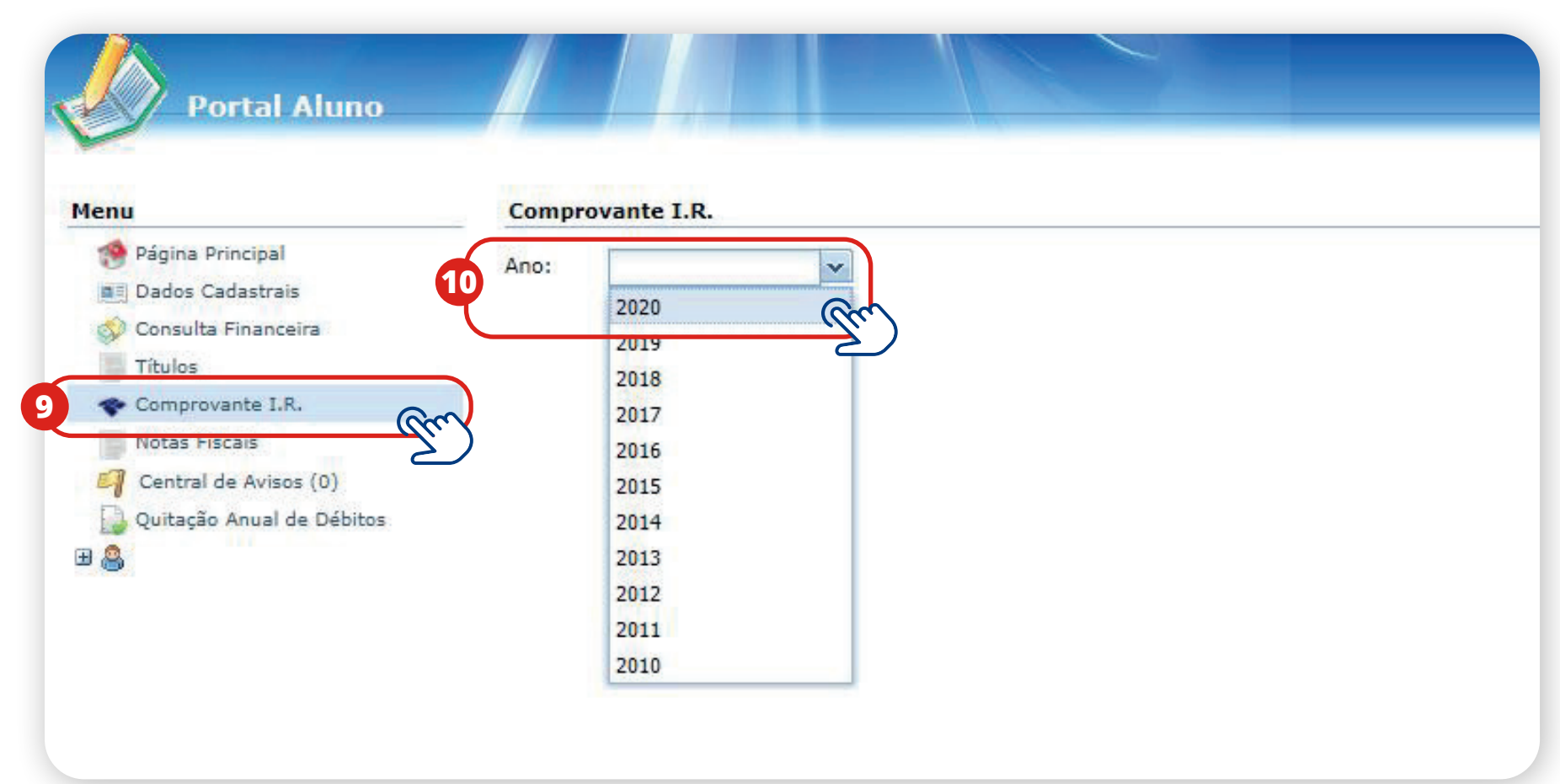

9 No menu lateral, escolha a opção **Comprovante I.R** 

**10** Depois disso, selecione o **ano de interesse**;

# **1** Verifique as informações solicitadas e clique em **Imprimir**.

| Portal Aluno                          |                                                            |               |                    |                                          | ( 😁 🖉 🗟 🔘   |  |  |
|---------------------------------------|------------------------------------------------------------|---------------|--------------------|------------------------------------------|-------------|--|--|
| Menu                                  | Comprovante I.R.                                           |               |                    |                                          |             |  |  |
| 🛞 Página Principal                    | Ano: 2020                                                  |               |                    |                                          |             |  |  |
| Dados Cadastrais                      |                                                            |               | _                  |                                          |             |  |  |
| 🕎 Consulta Financeira                 |                                                            | D             | eclaração          |                                          |             |  |  |
| Títulos                               |                                                            |               |                    | •                                        |             |  |  |
| Comprovante I.R.                      | Declara para es devidos fins ter resolvido de              |               | CDE                | durante e ano civil de 2020, a fitulo de |             |  |  |
| Notas Fiscais                         | os valores abaixo relacionados                             |               | CPF                |                                          |             |  |  |
| Central de Avisos (0)                 | os valores abaixo relacionados.                            |               |                    |                                          |             |  |  |
| iiig Quitação Anual de Débitos<br>⊞ 🏯 |                                                            | DISCRIMINA    | ÇÃO DOS PAGAMENTOS | ÷                                        | . 🧐 🖉 🕞 🥹   |  |  |
|                                       | Unidade: Colégio La Salle Dores - CNPJ: 92.741.990/0003-07 |               |                    |                                          |             |  |  |
|                                       | Aluno                                                      | Parcela/Ano [ | Data de Vencimento | Data de Pagamento                        |             |  |  |
|                                       |                                                            |               |                    |                                          | 11 Imprimir |  |  |
|                                       | TOTAL UNIDADE                                              |               |                    |                                          |             |  |  |
|                                       | TOTAL GERAL                                                |               |                    |                                          |             |  |  |
|                                       |                                                            |               |                    |                                          |             |  |  |

Para mais informações, entre em contato com a Secretaria do seu Colégio.